Α. Δημιουργήστε στην επιφάνεια εργασίας (εάν δεν υπάρχει ήδη) έναν φάκελο με όνομα arxeia11

## Ανοίξτε τον Επεξεργαστή κειμένου – <u>gedit</u>

Δημιουργήστε ένα κενό έγγραφο κειμένου και αποθηκεύστε το μέσα στον φάκελο arxeia11 με όνομα w05a και επέκταση html (δηλαδή το πλήρες όνομα του αρχείου θα είναι w05a.html)

Κατεβάστε το συμπιεσμένο αρχείο <u>anthem.zip</u> και αποσυμπιέστε τα αρχεία ήχου anthem\_gr.mp3 και anthem\_eu.mp3 στον φάκελο arxeia11

Πληκτρολογήστε το παρακάτω κείμενο μέσα στο Αρχείο HTML w05a.html

| <html></html>                                                                                  |
|------------------------------------------------------------------------------------------------|
| <head></head>                                                                                  |
| <title> Hxoc of html </title>                                                                  |
| <meta charset="utf-8"/>                                                                        |
|                                                                                                |
| <body></body>                                                                                  |
| >Ο εθνικός ύμνος της Ελλάδας                                                                   |
| <audio controls=""></audio>                                                                    |
| <source src="anthem_gr.mp3" type="audio/mpeg"/><br>Δυστυχώς δεν υποστηρίζεται η ετικέτα audio! |
|                                                                                                |
| >Ο εθνικός ύμνος της Ευρωπαϊκής Ένωσης                                                         |
| <audio controls=""></audio>                                                                    |
| <source src="anthem_eu.mp3" type="audio/mpeg"/><br>Δυστυχώς δεν υποστηρίζεται η ετικέτα audio! |
|                                                                                                |
|                                                                                                |
| <pre>/html&gt;</pre>                                                                           |

| Ήχος σε html           | × +                                       |
|------------------------|-------------------------------------------|
| < 🛈 w05a.html          |                                           |
| Ο εθνικός ύμνος της Ελ | λάδας                                     |
| 0.00                   | 0:45 🌓 💷                                  |
| Ο εθνικός ύμνος της Ευ | ρωπαϊκής Ένωσης                           |
|                        | <b>──</b> 1:00 � ••• <b>•••••••••••••</b> |

Αποθηκεύστε το αρχείο και μετά ανοίξτε το με τον φυλλομετρητή. Τι παρατηρείτε;

Εξηγήστε τι κάνουν η ιδιότητα controls της ετικέτας **<audio>** και η ιδιότητα src της ετικέτας **<source>** 

B. Δημιουργήστε με τον παραπάνω τρόπο ένα νέο έγγραφο και αποθηκεύστε το με όνομα w05b.html Κατεβάστε το συμπιεσμένο αρχείο movie.zip και αποσυμπιέστε το αρχείο βίντεο movie.mp4 στον φάκελο arxeia11

Πληκτρολογήστε το παρακάτω κείμενο μέσα στο Αρχείο HTML w05b.html

```
<html>
<html>
<title> Bίντεο σε html </title>
<meta charset='UTF-8'>
</head>
<body>
<video width='416' height='229' controls>
<source src='movie.mp4' type='video/mp4'>
Δυστυχώς δεν υποστηρίζεται η ετικέτα video!.
</video>
</body>
</html>
```

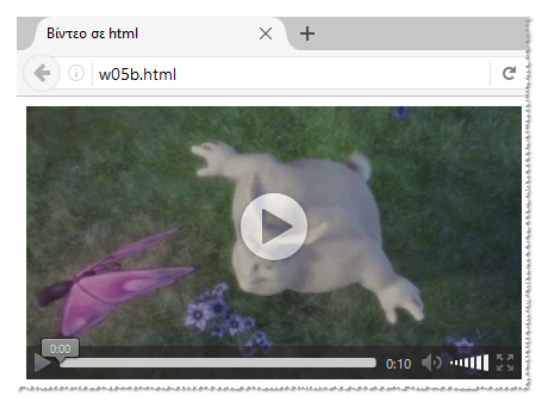

Αποθηκεύστε το αρχείο και μετά ανοίξτε το με τον φυλλομετρητή. Τι παρατηρείτε;

- Εξηγήστε τι κάνουν οι ιδιότητες width και height της ετικέτας <video>
- Αντικαταστήστε την ιδιότητα controls με την ιδιότητα autoplay. Τι παρατηρείτε;
- Προσθέστε μετά την ιδιότητα autoplay την ιδιότητα loop. Τι παρατηρείτε;